# **Printing Table of Contents**

**Printing Overview** 

# Choosing printer settings that affect all reports and forms To choose page setup options

To choose a default font for all your reports and forms

# Printing Table of Contents

© MYOB Limited. All rights reserved.

#### **Printing Overview**

**Preparing your printer** 

Preparing your computer

Checking your Macintosh printer driver software

Choosing printer settings that affect all reports and forms

See also Reports Overview

#### See also Forms Overview

If you've properly set up your printer and computer, printing reports and forms using MYOB AccountEdge usually takes only a few clicks of your mouse. This section contains important information about setting up your printing environment so you can successfully print your MYOB AccountEdge information.

#### Preparing your printer

If you plan to print documents on paper using a printer, keep in mind that your printer must be configured properly before the information can be printed. MYOB AccountEdge is compatible with most popular printers, but each type of printer on the market today is different from the next. If you're unsure about how your computer works with your printer or if you've had printing problems in the past, be sure you understand the capabilities of your printer before you attempt to print MYOB documents.

When you're ready to begin printing:

- a. Be sure that your printer is properly hooked up to your computer.
- b. Turn your printer on.
- c. Load the paper you want to use, and be sure it's loaded properly.

# Preparing your computer

A great deal of the printing process is controlled by software used to send information to your printer. This software, commonly known as *printer driver* software, is normally supplied by your printer's manufacturer. Printer drivers play a large part in determining how-and *whether*-information is printed using your printer. In many cases, printer drivers are already installed on your computer when you purchase it, or are supplied on diskettes when you purchase your printer. Printer drivers are *not* included in the MYOB software package.

Printer drivers are often the cause of printing problems. If a printer driver isn't working properly, any number of situations may occur. Some results of printer driver problems include incorrect-looking documents, missing pages, the inability to print multiple copies of a document, and the inability to print altogether.

Occasionally, printer manufacturers update their printer driver software. MYOB AccountEdge is designed to take advantage of the most recent printer drivers; as a result, if you experience printing problems, your printer's printer driver may not be up to date.

#### Checking your Macintosh printer driver software

Printer drivers are located in the Extensions folder inside your Macintosh's System Folder. If you're having printing problems, check the Extensions folder to be sure a printer driver for your printer exists.

If a printer driver exists, check the Chooser to be sure your printer is selected. If printing problems still occur, you should consider contacting your printer's manufacturer for information about their printer driver

software for your printer.

If a printer driver doesn't exist, you probably need to reinstall a printer driver.

More information about setting up your printer with your computer is located in the documentation for your computer and printer.

# Choosing printer settings that affect all reports and forms

You've got a number of options within MYOB AccountEdge with which you can personalize your printed documents, as well as the process by which you print reports and forms. Some options can be chosen that affect all reports and other options can be chosen that affect specific reports.

The following printer settings affect all reports. See Choosing settings for a specific report in the Reports Overview for information about choosing settings for specific reports. See Customizing forms in the Forms Overview for information about choosing settings for specific forms.

#### Choosing page setup options

The selections you make in the Page Setup window determine how your documents will look on paper and on the screen.

The Page Setup window varies, depending upon the printer and printer driver software you use. Usually, however, these windows allow you to choose options such as your page orientation, paper size and print quality.

Click below for the step-by-step procedure:

To choose page setup options

#### Choosing a default font for reports and forms

You can choose to use any fonts that are installed on your computer for your reports and forms. If you wish, you can set up a single font to use for all reports and forms you print, or you can designate specific fonts for individual parts of each report or form.

Every report and form in MYOB AccountEdge is assigned a *default font*-that is, a font that's automatically designated for your use by MYOB AccountEdge-when you begin using a new data file.Until you change the default font, the default font assigned when you created the data file will be the default font for all your reports and forms.

Click below for the step-by-step procedure:

#### To choose a default font for all your reports and forms

#### Printing Overview

#### $\ensuremath{\textcircled{}}$ MYOB Limited. All rights reserved.

**Idea: Another possible culprit-your fax software** If you send faxes using your computer, the software used to send those faxes may cause printing problems. If you're sure your printer drivers are installed and up to date, contact your fax software's manufacturer for information about possible incompatibilities between their software and your printer driver software. **Note: A word about page orientation** All MYOB AccountEdge reports are designed to fit in *portrait mode*-that is, on a piece of paper whose height is greater than its width-on your printer. If you change some report settings, such as page orientation, font or font size, an alert message may appear, explaining that you can't print the report using the current report settings. To print the report, you must make some changes to the report. Usually, this situation is remedied by changing the page orientation in the Page Setup window. **Warning: Onscreen fonts may look different when they're printed** Keep in mind that some fonts appear less clear on printed documents than when they're displayed on your computer screen. In most MYOB AccountEdge windows where fonts are chosen, information about a font's probable print quality is provided when you select the font.

# To choose page setup options

If you haven't already read the Printing Overview, see Choosing page setup options for more information.

From the File menu, choose PageSetup. The settings you choose here are used when displaying and printing both reports and forms.

© MYOB Limited. All rights reserved.

#### To choose a default font for all your reports and forms

If you haven't already read the Printing Overview, see Choosing a default font for reports and forms for more information.

- 1. From the File menu, choose Default Fonts to open the Default Font Selection window.
- 2. In the Default Font Selection window, click either the Reports button or the Forms button, depending upon the type of document whose default font you want to change.
- 3. Choose the font style and size for the printed characters on your documents. When you choose a font style and size for forms, use the box in the bottom half of the window to preview how the font looks.
- 4. When you've chosen your new default font, click OK.

#### See also

#### To choose a font for a specific report

© MYOB Limited. All rights reserved.

**Note: Customized reports aren't affected** If you've already chosen settings that affect specific reports and forms, any changes you make using the following instructions won't affect the documents you've already customized.